# Comment Échanger Vos Billets en Ligne

#### Étape 1 : Accéder au site web

Rendez-vous sur <u>cailler.ch</u> et connectez-vous à votre compte en utilisant vos identifiants.

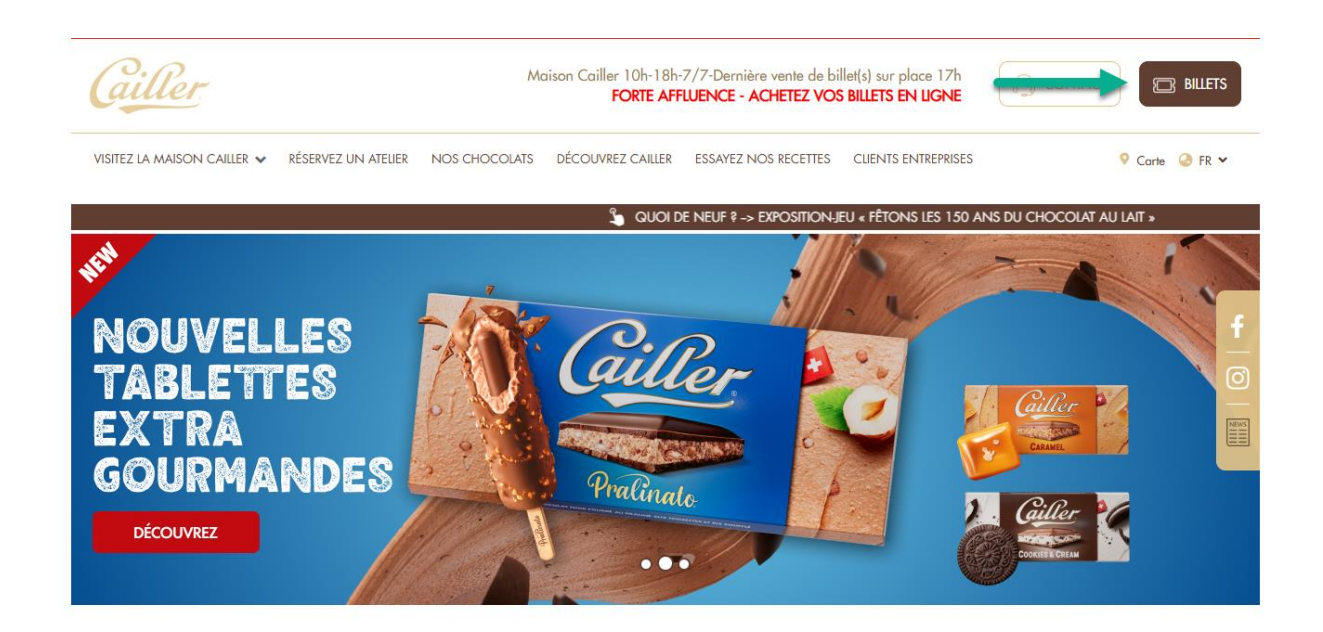

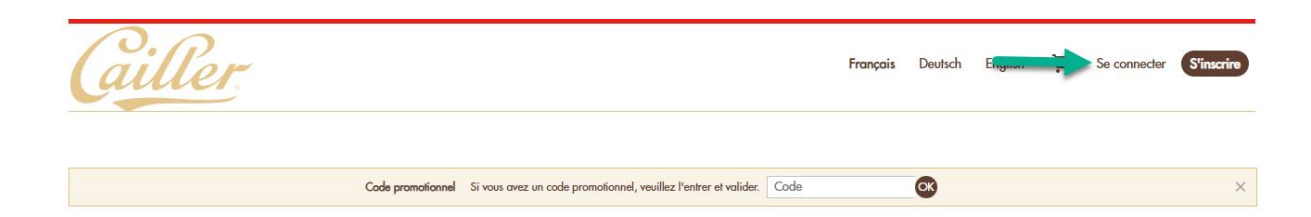

#### EXPÉRIENCES CAILLER À LA MAISON CAILLER

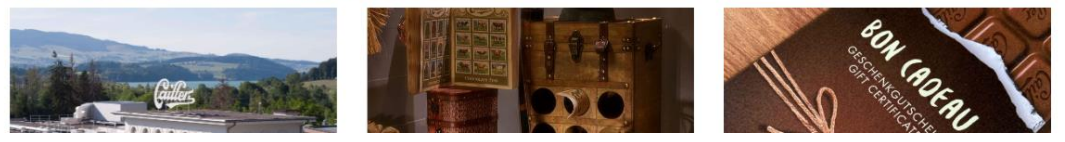

## Étape 2 : Accéder à l'espace personnel

- Une fois connecté, allez dans votre espace personnel.
- Cliquez sur l'option "Échange de billets".

| résumé de la       | A COMMANDE                 |                   | ESPACE PERSONNEL              |
|--------------------|----------------------------|-------------------|-------------------------------|
| t                  |                            |                   | BONS D'EXPÉRIENCE             |
| Dossier n°         |                            | 0/1<br>imprimé(s) |                               |
| Filière            | TS Maison Cailler Boutique |                   | Billets<br>Échange de billets |
| État               | Soldé                      |                   | Historique d'achat            |
| Contact du dossier | teres for and in our first |                   |                               |
| Création           | mardi 17 juin 2025 - 13:35 |                   |                               |
| Montant du dossier | CHF 17                     |                   | Profil<br>Mot do parco        |
|                    |                            |                   | Adresses                      |
|                    |                            |                   | LISTE DES PRODUITS            |

### Étape 3 : Sélectionner le billet à échanger

- Dans la section d'échange, sélectionnez le billet que vous souhaitez échanger.
- Cliquez sur "Changer billet" pour procéder à l'échange.

| BILLETS À ÉCHANGER                                                                                                    |                             |
|----------------------------------------------------------------------------------------------------|-----------------------------|
|                                                                                                    |                             |
| information<br>Vous avez le droit d'échanger certains billets sur cette page sur notre plateforme officielle, veuillez sélectionner le(s) bi<br>échanger. | illet(s) que vous souhaitez |
| Visite Maison Cailler<br>MAISON CAILLER 2016                                                                                                    |                             |
| Maison Cailler                                                                                                    |                             |
| 1 billet                                                                                                    |                             |
| Adulte - CHF 17                                                                                                    |                             |
| □ mercredi 25 juin 2025 - 17:00<br>∟                                                                                                    |                             |
| * Les billets appartenant à des créneaux différentes ou les groupes de visites ne peuvent pas être échangés ensembles                                     |                             |
|                                                                                                    | CHANGER BILLET              |